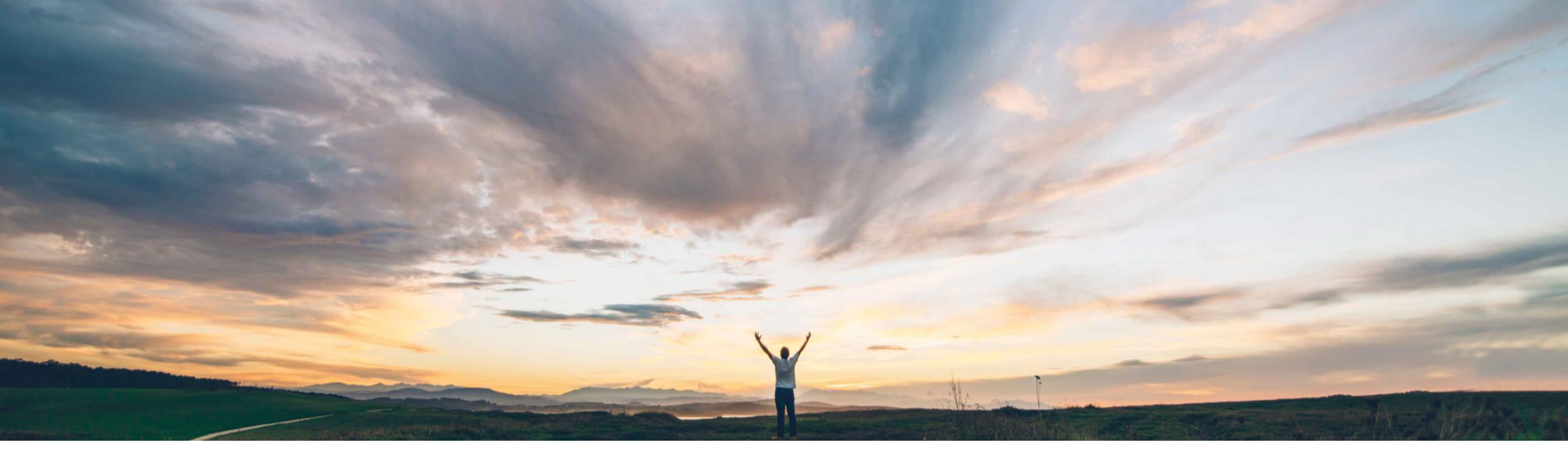

SAP Ariba M

## Feature at a Glance

Remove users in engagement and issue assignee project groups using project team management

Riddhi Kumar, SAP Ariba Target GA: February, 2020 CONFIDENTIAL

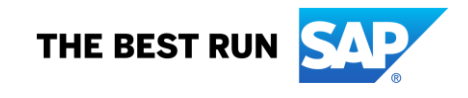

## Feature at a Glance

Introducing: Remove users in engagement and issue assignee project groups using project team management

#### **Customer challenge**

Previously users could only add individual users in the manage team popups. Now users can add and remove users and global user groups from the engagement page as well as the issue page.

# Meet that challenge with SAP Ariba

This feature introduces more flexibility for managing control-based engagement risk assessment project teams without requiring permission to access the advanced view of the project, including removing team members, adding global user groups, and removing global user groups from the Project Owners project group.

#### **Experience key benefits**

Individual users and global user groups can now be removed from engagement request teams, and issue assignees using the manage team popups. This prevents unauthorized access to project workspaces and tasks.

#### Solution area

SAP Ariba Supplier Risk

#### Implementation information

This feature is ready for immediate use for all customers with the applicable solutions but requires **customer enablement** steps.

#### **Prerequisites and Restrictions**

Control-based supplier engagement risk assessment projects must be enabled in your site.

See next page for additional enablement steps and prerequisites.

### Feature at a Glance

Introducing: Remove users in engagement and issue assignee project groups using project team management

#### **Additional enablement steps and prerequisites**

To enable changing a project owner from the engagement page, a member of the Customer Administrator group in your organization must enable the self-service site configuration parameter **Application.SR.Engagement.ChangeOwnerAction** in your site. For information on working with self-service configuration parameters, see the Common Data Import and Administration Guide.

To enable adding or removing team members or global user groups in the Project Owner project group from the engagement page, a member of the Customer Administrator group in your organization must enable the self-service site configuration parameter **Application.SR.Engagement.ManageProjectTeamAction**.

To add or remove a team member or global user group in the Project Owner project group of an engagement risk assessment project from the engagement page, you must have permission to view it.

To add the users added to the engagement risk assessment Project Owner group automatically to the Assignee project group in issue management projects associated with the engagement, your issue management template must use the dedicated issue assignee group feature

## Feature at a Glance

Introducing: Remove users/ user groups in engagement request and issue project teams using project team management

| anage project team |                            |                         |                                                     |
|--------------------|----------------------------|-------------------------|-----------------------------------------------------|
|                    | Name T                     |                         | Email <b>T</b>                                      |
|                    | Peter04 Wohlsen            | Peter04                 | peter.wohlsen+stage_<br>s4all-5_Peter04@sa<br>p.com |
| $\checkmark$       | sharadaE                   | sharadaE                | sharada.gurrum@sa<br>p.com                          |
|                    | Test 1 Dupe ThirdPart<br>y | yhtest1Dup              | ya-shih.hart@sap.co<br>m                            |
|                    | madhu002                   | madhu002                | madhushree.umesha<br>@sap.com                       |
|                    | himali00                   | himali001               | shyam.more@sap.co<br>m                              |
| <b>V</b>           | Tom Aikman                 | taikman                 | devnull@devmail.arib<br>a.com                       |
|                    | kathyr                     | kathyr                  | kathy.ross@sap.com                                  |
|                    | Ghanshyam                  | C5287708                | ghanshyam.jha@sap.<br>com                           |
|                    | Joan4 requester only       | joansmith4              | joan.smith01@sap.co<br>m                            |
|                    | eu_FR110517bmana<br>ger    | eu_FR110517bmana<br>ger | devnull@devmail.arib<br>a.com                       |
|                    |                            | First < >               | Last Viewing: 2/33                                  |
|                    |                            |                         |                                                     |

1: **Identify** the users/ user groups that are already selected to be part of the ER project or Issue assignee team. These will be rows with checkbox is already checked

2: **Uncheck** the checkbox against the users to be removed

3: Click **OK** to confirm removal of these users from the ER project or Issue assignee team

**NOTE**: You cannot remove yourself (signed in user) or the ER Owner user from this action. Checkbox will be greyed out.

To change the ER owner, use the Change owner action.

| Ма | nage assignee team                                                                                                    |                    |              |                                                     |
|----|----------------------------------------------------------------------------------------------------|--------------------|--------------|-----------------------------------------------------|
|    |                                                                                                    | Name T             |              | Email T                                             |
|    | <ul> <li>Image: A start of the start of the start of</li></ul> | yhart1             | yhart1       | ya-shih.hart@sap.co<br>m                            |
|    | ✓                                                                                                    | sharada            | sharada      | sharada.gurrum@sa<br>p.com                          |
|    |                                                                                                    | yhart user         | yhart        | ya-shih.hart@sap.co<br>m                            |
|    | <ul> <li>Image: A start of the start of the start of</li></ul> | sharadaA           | sharadaA     | sharada.gurrum@sa<br>p.com                          |
|    | $\checkmark$                                                                                                    | Ditsu_INternal Som | ditsu001     | ditsu.som@sap.com                                   |
|    |                                                                                                    | Ryuko Tomoda       | rtomoda      | devnull@devmail.arib<br>a.com                       |
|    |                                                                                                    | Joan Smith 3       | joansmith3   | joan.smith01@sap.co<br>m                            |
| ŀ  |                                                                                                    | Peter02            | Peter02      | peter.wohlsen+stage_<br>s4all-5_Peter02@sa<br>p.com |
|    |                                                                                                    | EngRequestor       | EngRequestor | sanskriti.prahladka@<br>sap.com                     |
|    |                                                                                                    | Rajini001          | Rajini001    | rajinikanth.raguri@sa<br>p.com                      |
|    |                                                                                                    |                    | First < >    | Last Viewing: 1/33                                  |
|    |                                                                                                    |                    |              | OK Cancel                                           |